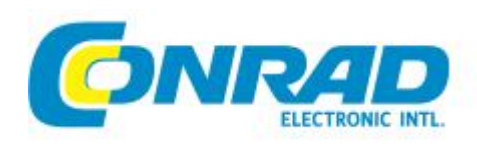

# **CEI Supplier Online Portal – Shipment Booking Module**

**User Manual** 

Version: v1.0

Draft: July 6, 2013 (Angelita Mendoza)

Revised: July 6, 2013 (Angelita Mendoza)

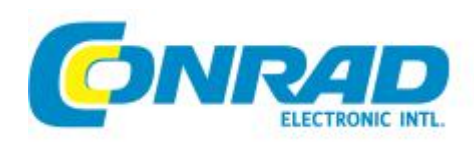

# **Table of Contents**

| 1.  | I  | NTRODUCTION                         |
|-----|----|-------------------------------------|
| 2.  | L  | OGIN AND URL                        |
| 3.  | С  | REATE A SHIPMENT BOOKING REQUEST1   |
| a   |    | PO on the Booking tab               |
| Ł   | ). | Addresses Tab                       |
| С   |    | Transport and Cargo Details tab     |
| a   | Ι. | Additional Information tab9         |
| 4.  | А  | TTACHMENTS                          |
| 5.  | E  | DIT SHIPMENT BOOKING                |
| 6.  | S  | UBMISSION                           |
| 7.  | В  | OOKING STATUS SUMMARY 14            |
| 8.  | E  | DI UPDATES                          |
| 9.  | С  | ANCELLATION                         |
| 10. | С  | ONFIRMATION / REJECTION             |
| 11. | S  | EARCH A SHIPMENT BOOKING REQUEST 17 |
| 12. | R  | E-USE                               |
| 13. | P  | RINT                                |
| 14. | D  | PATA FIELD DESCRIPTION              |
| a   |    | Header section                      |
| b   | ). | PO on the Booking Tab               |
| С   |    | Addresses                           |
| a   | Ι. | Transport and Cargo Details Tab22   |
| е   |    | Additional information tab          |

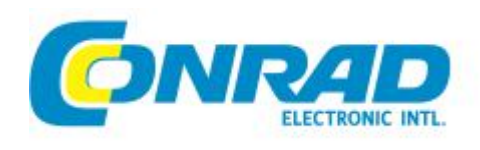

# 1. INTRODUCTION

The Shipment Booking module in the CEI Online Supplier Portal will replace the e-Booking tool. This move is intended to allow suppliers to immediately create a Shipment Booking directly from the known PO details. This will minimize the effort of entering data manually without having to leave the CEI Online Supplier Portal.

## 2. LOGIN AND URL

The same URL and Login information to Supplier portal will be used to access the shipment booking module.

# 3. CREATE A SHIPMENT BOOKING REQUEST

To start creating a Shipment Booking request, scroll to the top menu bar Purchase Order and click on the Online Shipment Booking link as shown below:

| ome 🕨 Index                                                                               | Purchase Order                                                                                                   | _              |                                                                                                    | _ |
|-------------------------------------------------------------------------------------------|----------------------------------------------------------------------------------------------------|----------------|----------------------------------------------------------------------------------------------------|---|
| Order Summary:                                                                            | Pending Download                                                                                                 | Important A    | nnouncement:                                                                                                    |   |
| <ul> <li>Pending Download:</li> <li>Show All Downloaded:</li> </ul>                       | Show All Downloaded                                                                                              | No of online u | isers: 3                                                                                                    | ſ |
| ETD-Pending Confirmation:                                                                 | and the second second second second second second second second second second second second second second second | Date           | Event                                                                                                    |   |
| <ul> <li>ETD-Pending Approval:</li> <li>ETD-Show All Confirmed:</li> </ul>                | ETD Confirmation                                                                                                 | 2013-04-17     | On 26th Apr 2013 CEI-HK will be relocating to our new office at<br>Nina tower. We expect our IT service will be resumed by Monday |   |
| <ul> <li>LG-Pending Submission:</li> <li>LG-Show Submitted:</li> </ul>                    | ETD-Pending Confirmation                                                                                         |                | During this time you will not be able to access supplier portal<br>If you have any questions, please feel free to contact us at   |   |
| SB-Open:<br>SB-Depending OpenSize (Structure)                                             | ETD-Pending Approval                                                                                             |                | supplier@cei-hk.com                                                                                                    |   |
| <ul> <li>SB-Pending Confirmation:</li> <li>SB-Confirmed:</li> <li>SB-Rejected:</li> </ul> | ETD-Show All Confirmed                                                                                           | 2013-04-06     | ETD confirmation page is re-designed, please click here to<br>download the instruction.                                           |   |
| <ul> <li>SB-Cancelled:</li> <li>SB-Pending Cancellation:</li> </ul>                       | 22-172                                                                                                    | 2013-02-14     | DIRECTIVE 2011/65/EU ROHS (recast) is in force now. Products<br>within the scope of this Directive must comply with ROHS.         |   |
|                                                                                           | E-Booking                                                                                                    | 2013-01-16     | PO Download problem is fixed.                                                                                                    |   |
|                                                                                           |                                                                                                    | 2042 04 45     | OFILIK Owner Contine Destation from                                                                                               |   |

Figure 1. Online Shipment Booking Link

Shipment Booking Summary Page will display (Figure 2). This page will list all existing shipment bookings of the supplier logged in. Click Create Shipment Booking button.

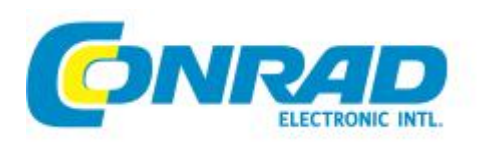

#### **Shipment Booking Summary**

| Booking No.         Revision No.         Type         Status         Shipper         Consignee         Requester         Requester         Rec           CEIC/0200500         17         Booking Request         Confirmed                                                                                                    | Requested Date<br>2013/06/19 %<br>2013/06/07 % | <u> </u>   |
|----------------------------------------------------------------------------------------------------|------------------------------------------------|------------|
| CEICO200500     17     Booking Request     Confirmed     2       CEICM400465     7     Booking Request     Confirmed     2       CEICM300459     3     Booking Request     Confirmed     2       CEICM300459     3     Booking Request     Confirmed     2                                                                                                    | 2013/06/19<br>2013/06/07                       | 2          |
| CEICM400465         7         Booking Request         Confirmed         2           CEICM300459         3         Booking Request         Confirmed         CONRAD ELECTRONIC         2           CEICM300459         3         Booking Request         Confirmed         CONRAD ELECTRONIC         2           CEICM300459         3         Booking Request         Confirmed         CONRAD ELECTRONIC         2 | 2013/06/07                                     | 5          |
| CEICM300459 3 Booking Request Confirmed CONRAD ELECTRONIC                                                                                                    |                                                |            |
| CENCIEDROSER 2 Backing Decusat Confirmed 1 CONDAD ELECTRONIC 2                                                                                                    | 2013/06/06                                     | 2          |
| CEICJ300356 3 BOOKING Request Commined CONRAD ELECTRONIC 2                                                                                                    | 2013/05/18                                     | 2          |
| CEI13150100001 35 Booking Request Confirmed Shipper Name 1 Consignee Name 1 5                                                                                                    | 2013/04/09                                     | 1          |
| II 4   Page 1 of 1   ▶ ▶   @ Displayin                                                                                                    | ying Booking Summa                             | nary 1 - 5 |

Figure 2. Create Shipment Booking

The Item Selection page (Figure 3) will display listing your Purchase Orders with status ETD Confirmed. From this page, you can select the PO for which the shipment booking will be created. Also, you can Search a PO if any of the search parameters are known.

|                           |                     |         | Clear Search |         |       |            |         |         |
|---------------------------|---------------------|---------|--------------|---------|-------|------------|---------|---------|
| Select 1 or               | Pos No.<br>multiple | Seg No. | Currency     | B.Price | Qty   | B.Amt      | oETD    | cETD    |
| 4503788197                | 60                  | 1       | EUR          | 48.50   | 500   | 24,250.00  | 2012/32 | 2013/19 |
| 4503788197                | 70                  | 1       | EUR          | 48.50   | 500   | 24,250.00  | 2012/38 | 2013/29 |
| 4504033607                | 10                  | 1       | USD          | 2.50    | 1,000 | 2,500.00   | 2012/15 | 2013/18 |
| 4504083177                | 20                  | 2       | USD          | 17.20   | 64    | 1,100.80   | 2012/15 | 2013/17 |
| 4504112199                | 10                  | 2       | USD          | 9.00    | 100   | 900.00     | 2012/20 | 2013/16 |
| 4504187193                | 10                  | 1       | USD          | 28.09   | 200   | 5,618.00   | 2012/30 | 2012/30 |
| 4504210665                | 10                  | 3       | USD          | 10.60   | 7,500 | 79,500.00  | 2014/16 | 2014/16 |
| 4504226808                | 10                  | 1       | USD          | 307.00  | 255   | 78,285.00  | 2012/42 | 2013/18 |
| 450 <mark>4</mark> 226809 | 50                  | 1       | USD          | 240.30  | 456   | 109,576.80 | 2013/22 | 2013/22 |
| 4504226809                | 50                  | 2       | USD          | 240.30  | 456   | 109,576.80 | 2013/30 | 2013/30 |
| 4504235256                | 10                  | 5       | USD          | 3.24    | 200   | 648.00     | 2012/27 | 2013/20 |
| 4504235961                | 10                  | 2       | USD          | 3.80    | 250   | 950.00     | 2012/27 | 2013/20 |
| 4504239064                | 10                  | 1       | USD          | 28.09   | 200   | 5,618.00   | 2012/36 | 2012/36 |
| 4504250445                | 10                  | 1       | USD          | 2.50    | 1,000 | 2,500.00   | 2012/30 | 2013/18 |
| 4504287730                | 10                  | 1       | USD          | 19.65   | 300   | 5,895.00   | 2012/37 | 2013/21 |

### Create Shipment Booking - Item Selection

#### Figure 3. Item Selection Page

To select, tick the checkbox beside the desired PO (multiple selection is allowed). Then click Next button.

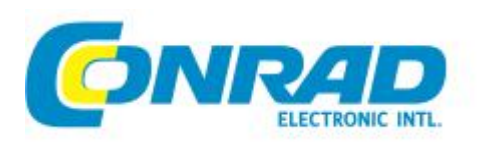

Edit Shipment Booking page (Figure 4) will load and display. It is recommended that you click Save button before making any changes.

| Shipment booking No | •         | Traffic Type *              |                   | Shipment Type |          | Shipm | nent Commo | dity   |            |         |
|---------------------|-----------|-----------------------------|-------------------|---------------|----------|-------|------------|--------|------------|---------|
| CEICO400518         |           | Ocean Freight               | ¥                 | Select        | *        | Elect | ronics     |        |            |         |
| PO on the Booking   | Addresses | Transport and Cargo Details | Additional Inform | nation        |          |       | 🔚 Save 🧯   | Submit | 🔾 Cancel 崖 | Print 🄇 |
| 90 on the Booking   | 4.4.11-   | AdDees                      |                   |               |          | 04.   | Damaia     | Disc   | Dire Dom   |         |
| DO N-               | ATTNO     | An Desc                     |                   |               | Assigned | uty   | Remain     | Ркд    | Ркд кет    |         |
| PO No               |           |                             |                   |               |          |       |            |        |            |         |

Figure 4. Edit Shipment Booking Page

- Note that some of the data field entries already have system-generated or default data based on the PO selected.
- Header section
  - Shipment Booking No. is a unique system-generated ID with format CEI + yyyy + workweek + counter
  - o Traffic Type, by default, will be set to Ocean Freight. You can still change this if desired.
  - Shipment Type is optional and selection list will depend on Traffic Type (ex. For Ocean Freight, Shipment Type can be FCL/FCL, LCL/FCL or LCL/LCL)
  - Shipment Commodity is fixed to Electronics
- The Edit Shipment booking page is divided into 4 tabs which will be discussed in detail in the succeeding sections:
  - PO on the Booking tab will list the PO/s you selected for the shipment booking.
  - Addresses tab contains the contact information of all parties involved as well as relevant ETD and ETA details.
  - Transport and Cargo Details tab has the container and package information needed for the shipment booking.
  - Additional Information tab is where the supplier provides other details such as supporting documents and specific instructions.
- All mandatory fields are indicated by a red asterisk.
- Buttons available are:
  - o Save
  - o Submit
  - o Cancel
  - o Print
  - o Help

### a. PO on the Booking tab

• The Assigned (quantity) column already defaults to the PO Quantity.

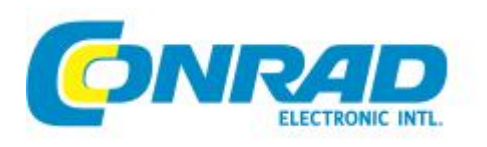

• Pkg and Pkg Rem columns pertain to the Item Quantity assigned to a package which will be added later in Section 4c. These columns are system-generated.

If you need to modify the Assigned quantity, click the Notebook and Pen icon (Update Assig. Quantity) and enter the desired quantity to ship (Figure 5).

| P  | 0 on the Booking | Addresses    | Transport and Cargo Details | Additional Information             |    |          |     | Save 4 | ) Submit | 🔾 Cancel 📳 | Print 😡 Help |
|----|------------------|--------------|-----------------------------|------------------------------------|----|----------|-----|--------|----------|------------|--------------|
| PO | on the Booking   |              |                             |                                    |    |          |     |        |          |            |              |
|    | PO No            | Art No       | Art Desc                    |                                    |    | Assigned | Qty | Remain | Pkg      | Pkg Rem    |              |
|    | 4504187193-10-1  | 101392       | 11,000 counts LCR meter,    | dark/light grey, Voltcraft LCR-100 | 2  | 200      | 200 | 0      | 0        | 200        | *            |
| D  | elete Show Ava   | ilable Items |                             | Quantity Update 🗙                  | 1/ |          |     |        |          |            |              |
|    |                  |              |                             | 100                                |    |          |     |        |          |            |              |
|    |                  |              |                             | Update Cancel                      |    |          |     |        |          |            |              |

Figure 5. Assigned Qty Update

Click Update button and the Remain column will update automatically (Figure 6).

| Shipment Booking No | ).             | Traffic Type *              |                       | Shipment Type |          |          | Shipm | ent Commo | dity     |            |         |
|---------------------|----------------|-----------------------------|-----------------------|---------------|----------|----------|-------|-----------|----------|------------|---------|
| CEICO400518         |                | Ocean Freight               | ¥                     | Select        |          | ~        | Elect | ronics    |          |            |         |
| PO on the Booking   | Addresses      | Transport and Cargo Details | Additional Inform     | nation        |          |          |       | Save 4    | Submit ( | 设 Cancel 崖 | Print 😡 |
| PO on the Booking   |                |                             |                       |               |          |          |       |           |          |            |         |
| PO No               | Art No         | Art Desc                    |                       |               |          | Assigned | Qty   | Remain    | Pkg      | Pkg Rem    |         |
| 4504187193-10-1     | 101392         | 11,000 counts LCR meter, da | rk/light grey, Voltor | aft LCR-100   | <b>S</b> | 100      | 200   | 100       | 0        | 200        | ×       |
|                     | vailable Itoms |                             |                       |               |          |          |       |           |          |            |         |

#### Figure 6. Updated PO Quantity assigned

Save any changes.

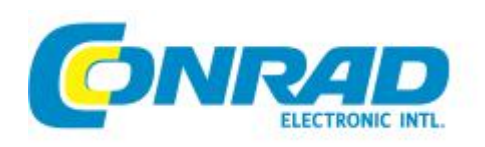

ITSD

### b. Addresses Tab

#### Edit Shipment Booking : CEICO100496 Revision 1 (Open)

| Shipment Booking  | No.               | Traffic Type *        |                           | Shipr  | n <mark>ent Ty</mark> pe |                   | Shipment Co   | mmodity | y             |       |        |
|-------------------|-------------------|-----------------------|---------------------------|--------|--------------------------|-------------------|---------------|---------|---------------|-------|--------|
| CEICO100496       |                   | Ocean Freight         | •                         | Se     | lect                     | ~                 | Electronics   |         |               |       |        |
| PO on the Booking | Addresses         | Transport and Cargo I | Details Additional Inform | nation |                          |                   | Save          | Sub     | omit 🙆 Cancel | Print | 😡 Help |
| Addresses         |                   |                       |                           |        |                          |                   |               |         |               |       |        |
| Notifications     |                   |                       |                           |        |                          |                   |               |         |               |       |        |
| Emails To         |                   |                       |                           |        | Emails CC                |                   |               |         |               |       |        |
| Enter email ad    | ldress/es separat | ed by a comma or sen  | ii-colon                  |        | Enter email a            | ddress/es separat | ed by a comma | or semi | -colon        |       |        |
| Shipper           |                   |                       |                           |        | Consignee                |                   |               |         |               |       |        |
| Search            |                   |                       | 😳 Sav                     | ive    | Search                   |                   |               |         |               | Sa    | ive    |
| Supplier No.      | : . :::           |                       |                           |        | Supplier No.             | 7090000           |               |         |               |       |        |
| Name *            | l                 |                       |                           |        | Name *                   | CONRAD ELECT      | TRONIC SE     |         |               |       |        |
| Address           | ·····             | τ.τ                   |                           | *      | Address                  | Klaus-Conrad-S    | itr. 2        |         |               |       | *      |
|                   |                   |                       |                           | -      |                          |                   |               |         |               |       | *      |
| Zip Code          |                   | City *                | Shenzhen                  |        | Zip Code                 | 92533             |               | City *  | WERNBERG      |       |        |
| State             |                   | Country *             | CHINA                     |        | State                    |                   | Co            | untry * | GERMANY       |       |        |
| Phone             |                   | Fax                   | L                         |        | Phone                    |                   |               | Fax     |               |       |        |
| Contact           |                   | Email                 | [                         |        | Contact                  |                   |               | Email   |               |       |        |
|                   |                   |                       |                           |        |                          |                   |               |         |               |       |        |
| Cargo Pick-Up?    | Not Required      | Same as Ship          | per C Different Address   | s      |                          |                   |               |         |               |       |        |
| Location          |                   |                       |                           |        |                          |                   |               |         |               |       |        |
| Place of Receipt  |                   | SeaPort of Loa        | ading                     | Cargo  | Ready Date               |                   | Requested ET  | D*      |               | 8     |        |
| Shenzhen          |                   | YANTIAN               |                           |        |                          |                   | 05/16/2013 1  | 6:00    |               |       |        |
| Place of Delivery | 1                 | SeaPort of Dis        | charge                    |        |                          |                   | Requested ET  | A *     |               |       |        |
| WERNBERG          |                   | Hamburg               |                           |        |                          |                   | 06/20/2013 1  | 6:00    |               |       |        |

#### Figure 7. Addresses Tab

- The Shipper and Consignee Addresses are already populated by default according to your PO details. (Note that for multiple PO's within a booking, default data will be based only on the first PO selected).
- Place of Receipt and Place of Delivery default to the same city as Shipper and Consignee respectively.
- SeaPort of Loading defaults to the Trade Term Location (this is AirPort of Departure for Traffic Type: Air Freight).
- Requested ETD and ETA also have default values from the PO
- Data fields are still amendable except for the greyed out fields which are read-only

You can still update the Address or Contact Details by filling them in the appropriate fields then clicking Save button beside the Search field.

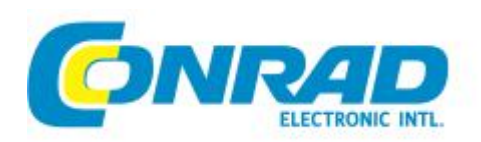

| Shipper                           |                                                                                         | Consignee                                                                                                    |        |
|-----------------------------------|-----------------------------------------------------------------------------------------|----------------------------------------------------------------------------------------------------|--------|
| Search                            | 709000                                                                                  | Search Address Tooltip                                                                                                    | 😋 Save |
| Supplier No.<br>Name *<br>Address | 7090000 - CONRAD ELECTRONIC SE<br>Klaus-Conrad-Str. 2<br>Wernberg-Köblitz GERMANY 92533 | You can do searching by Supplier/Vendor Number or by Supplier Name.<br>To search, enter the Supplier Number<br>Ex. 2353642<br>To search all, just enter *.<br>To search all, just enter *.<br>Ex. Conrad<br>Ex. Conrad |        |
|                                   | 4 4   Page 1 of 1   ▷ ▷    @                                                            |                                                                                                    |        |

Figure 8. Type and Search Supplier details

To retrieve Supplier record details, type on the Search field the Supplier Number or Name and it will automatically return matches for you to select.

### c. Transport and Cargo Details tab

The container section is required for Traffic Type: Ocean Freight. To add a container, select the Container size (20, 40, 45 or 53) and then the Container. Container Number should be unique and composed of 4 alphabetic characters followed by 7 numeric characters (All container numbers will be listed under the Assign to Equipment dropdown in order to link the container to a package). Click +Add Container button. Container Seal is optional and can be modified later within the grid.

| PO on the Booking      | Addresses T      | ransport and Cargo Details | Additional Informati | on                       |            | E Save              | Submit     | Cancel     | Print | 😡 Help |
|------------------------|------------------|----------------------------|----------------------|--------------------------|------------|---------------------|------------|------------|-------|--------|
| ransport and Cargo     | o Details        |                            |                      |                          |            |                     |            |            |       |        |
| Equipment              |                  |                            |                      |                          |            |                     |            |            |       |        |
| Container Size         | Container        |                            |                      | Container Numb           | er         | Container Sea       | ıl         |            |       |        |
| *                      | Loading          |                            | ~                    |                          |            |                     |            |            |       |        |
| 😳 Add Contair          | ner              |                            |                      |                          |            |                     |            |            |       |        |
| Containers             |                  |                            |                      |                          |            |                     |            |            |       |        |
| Size Type              | Description      |                            |                      |                          |            | Container Number    | Cont       | ainer Seal |       |        |
|                        |                  |                            |                      |                          |            |                     |            |            |       |        |
| argo Details / Packa   | ges 🔺            |                            |                      |                          |            |                     |            |            |       |        |
| Dangerous Goods        | ?* C Yes C       | No                         | Valuable?            |                          | Sensitive? |                     |            |            |       |        |
| Weight / Volume        | / Content ? *    | Number of Packages         | Type                 |                          |            | Assian to Equipment |            |            |       |        |
| C Total C P            | ackane           |                            | Se                   | lect                     | v          |                     | ~          |            |       |        |
|                        | a chago          |                            |                      |                          | (include)  |                     | Province 1 |            |       | _      |
| Gross Weight           |                  | Net Weigh                  | t                    | Kilogram                 | *          | Quantity            |            | Select.    | •     | 1      |
| Dimension              | enter length (I) | enter width (w)            | enter height (h)     | Meter                    | ~          | Volume              |            | Cubic me   | ter   | •      |
| Description            |                  |                            |                      | Marks & Nur              | nbers *    |                     |            |            |       |        |
|                        |                  |                            |                      | *                        |            |                     |            |            |       | *      |
|                        |                  |                            |                      | Ψ.                       |            |                     |            |            |       | -      |
| Additional Package Inf | formation 💌      |                            |                      |                          |            |                     |            |            |       |        |
| 😔 Add Cargo P          | ackage Detail    |                            |                      |                          |            |                     |            |            |       |        |
| Packages               |                  |                            |                      |                          |            |                     |            |            |       |        |
| Packa                  | Gross Wt (kg)    | Gross Wt (lb) Net Wt (kg)  | Net Wt (b)           | Volume (m <sup>3</sup> ) | Value      | , (e3) Description  |            |            |       |        |
| r acka                 | Gross m (kg)     | Gross tri (ib) Het Wi (kg) | HOL WIT (ID)         | volume (m <sup>-</sup> ) | volum      | e (it ) beschpion   |            |            |       |        |

Figure 9. Transport and Cargo Details tab

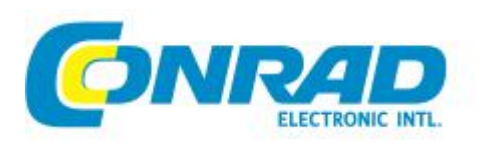

For all bookings, it is required to add Package details. From Cargo Details / Packages, fill in mandatory fields and click +Add Cargo Package Detail button. Additional fields will appear if Dangerous Goods Set to Yes, or Valuable and Sensitive checkboxes are ticked accordingly.

| Dangerous Goods ? * 💿 Yes 🔘 No                                                                          |                     | Valuable? 🔽                       | Sen:            | sitive? |                                              |             |   |
|----------------------------------------------------------------------------------------------------|---------------------|-----------------------------------|-----------------|---------|----------------------------------------------|-------------|---|
| Weight / Volume / Content ? *                                                                           | Number of Packages  | Туре                              |                 |         | Assign to Equipment                          |             |   |
| 🔘 Total 🛛 🔘 Package                                                                                     |                     | Selec                             | t 🚩             |         | ~                                            |             |   |
| Gross Weight                                                                                            | Net Weight          | t                                 | Kilogram        | •       | Quantity                                     | Select      | ~ |
| Dimensionenter length (I)                                                                               | enter width (w)     | enter height (h)                  | Meter           | ~       | Volume                                       | Cubic meter | v |
| Description                                                                                             |                     |                                   | Marke 9 Numbers | *       |                                              |             |   |
| Additional Package Information                                                                          |                     |                                   |                 |         |                                              |             |   |
| Additional Package Information                                                                          | Package Identificat | tion                              |                 |         |                                              |             |   |
| Additional Package Information  HS Code Dangerous Goods Dangerous UN# *                                 | Package Identifica  | tion Class # *                    |                 |         | Proper Shipping Name *                       |             |   |
| Additional Package Information  HS Code Dangerous Goods Flashpoint Flashpoint                           | Package Identificat | tion<br>Class # *<br>DG Contact * |                 |         | Proper Shipping Name *<br>DG Contact Phone * |             |   |
| Additional Package Information  HS Code Dangerous Goods Flashpoint Valuable Goods                       | Package Identificat | Class # * DG Contact *            |                 |         | Proper Shipping Name *<br>DG Contact Phone * | R           |   |
| Additional Package Information  HS Code Dangerous Goods Dangerous UN# * Flashpoint Valuable Goods Value | Package Identificat | tion<br>Class # *<br>DG Contact * |                 |         | Proper Shipping Name *<br>DG Contact Phone * |             |   |

Figure 10. Cargo Details / Packages section

Packages grid will update and a popup will appear for the user to select the PO to attach to the package.

| dd to       | Package                      |               |                      |             |             |                          |                           |                                        |          |
|-------------|------------------------------|---------------|----------------------|-------------|-------------|--------------------------|---------------------------|----------------------------------------|----------|
| PO on       | the Bookin                   | g             |                      |             |             |                          |                           |                                        |          |
| PC          | D No                         |               | Art No               | Art Desc    |             |                          |                           |                                        | Assigned |
| - 45        | 504251833-7                  | 0-1           | 239725               | r           |             | AC.DO 1-2-12             | -<br>                     | ····· · · ···························· | 240      |
| Ad          | d to Pack                    | age Can       | cel                  |             |             |                          |                           |                                        |          |
| Ad          | d to Pack                    | age Can       | cel                  |             |             |                          |                           |                                        |          |
| Ad          | d to Pack                    | age Can       | cel                  |             |             |                          |                           |                                        |          |
| Ad<br>Packa | d to Pack<br>ges<br>Packages | Gross Wt (kg) | Cel<br>Gross Wt (lb) | Net Wt (kg) | Net Wt (lb) | Volume (m <sup>3</sup> ) | Volume (ft <sup>3</sup> ) | Description                            |          |

### Figure 11. Packages grid and Add PO to Package

Check the PO to attach and click Add to Package button. Success notification will display.

From the grid, you can add more details such as weight and dimensions by clicking on Edit Package icon (Figure 12).

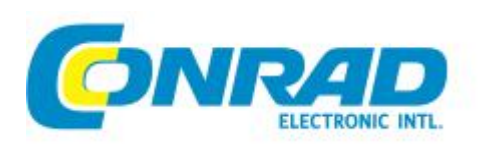

| Pack | iges   |               |               |             |             |                          |                           |             |       |
|------|--------|---------------|---------------|-------------|-------------|--------------------------|---------------------------|-------------|-------|
|      | Packag | Gross Wt (kg) | Gross Wt (lb) | Net Wt (kg) | Net Wt (lb) | Volume (m <sup>3</sup> ) | Volume (ft <sup>3</sup> ) | Description |       |
| LN1  | 1      | 0.0 kg        | 0.0 lb        | 0.0 kg      | 0.0 lb      | 0.0 m <sup>3</sup>       | 0.0 ft <sup>3</sup>       |             | 🚽 💟 😽 |

#### Figure 12. Edit an Added Package

| Edit Package                      |                              |                   |                  |              |                          |           |         |             |   |
|-----------------------------------|------------------------------|-------------------|------------------|--------------|--------------------------|-----------|---------|-------------|---|
| Dangerous Good<br>Number of Packa | ls? * O Yes O No<br>ages * 1 | Temp. Con<br>Type | trol?            | N<br>A       | /aluable?<br>Assign to E | quipmentS | elect 🔻 | Sensitive?  |   |
| Update Equip. T                   | otals?                       | Weight / V        | olume / Content? | 🔘 Total 🔘 Pi | ackage                   |           |         |             |   |
| Gross Weight                      | 0.000                        | Net Weight        | 0.000            | Kilogram     | -                        | Quantity  | 0.000   | Piece       | - |
| Dimension                         | 0.000                        | 0.000             | 0.000            | Meter        | -                        | Volume    | 0.000   | Cubic meter | • |
| Description                       |                              |                   |                  | Marks & Numb | pers                     |           |         |             |   |
| Additional Packa                  | age Information 🔻            |                   |                  |              |                          |           |         |             |   |
| Save                              | Cancel Rese                  | t                 |                  |              |                          |           |         |             |   |

#### Figure 13. Edit Package popup details

Package details can still be modified from here (Figure 13). Click Reset to clear all previous data. Click Cancel to disregard any changes. Click Save if any changes.

If another PO is to be added to a package, click green + button. A popup will display to select the available PO's on the booking.

|                  | Packag                            | Gross Wt (kg) | Gross Wt (lb)    | Net Wt (kg) | Net Wt (lb) | Volume (m <sup>3</sup> )        | Volume (ft <sup>3</sup> ) | Description |                    |
|------------------|-----------------------------------|---------------|------------------|-------------|-------------|---------------------------------|---------------------------|-------------|--------------------|
| .N1              | 1                                 | 0.0 kg        | 0.0 lb           | 0.0 kg      | 0.0 lb      | 0.0 m <sup>3</sup>              | 0.0 ft <sup>3</sup>       |             | 👍 🕄 🗙              |
| d to             | Package                           |               |                  |             |             |                                 |                           |             |                    |
|                  |                                   |               |                  |             |             |                                 |                           |             |                    |
| O on             | the Booki                         | ng            |                  |             |             |                                 |                           |             |                    |
| O on             | <b>the Booki</b><br>D No          | ng            | Art No           | Art Desc    |             |                                 |                           |             | Assigned           |
| PO on<br>PO<br>4 | the Bookii<br>D No<br>504125571-2 | ng<br>20-4    | Art No<br>275460 | Art Desc    |             | رېسې د مېرو و.<br>سرې د مېرو و. |                           |             | Assigned<br>10,000 |

### Figure 14. Add PO to Package

Once a PO is added to a package, a binocular icon (Show/edit assigned PO) will display beside the package.

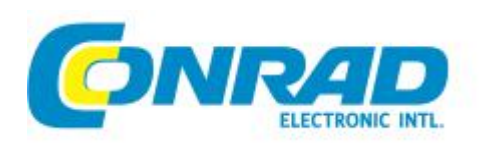

| Packa | ages   |               |               |             |             |                          |                           |             |         |
|-------|--------|---------------|---------------|-------------|-------------|--------------------------|---------------------------|-------------|---------|
|       | Packag | Gross Wt (kg) | Gross Wt (lb) | Net Wt (kg) | Net Wt (lb) | Volume (m <sup>3</sup> ) | Volume (ft <sup>3</sup> ) | Description |         |
| _N1   | 1      | 0.0 kg        | 0.0 lb        | 0.0 kg      | 0.0 lb      | 0.0 m <sup>3</sup>       | 0.0 ft <sup>3</sup>       |             | 🦀 🔁 💟 🗶 |
| LN2   | 3      | 0.0 kg        | 0.0 lb        | 0.0 kg      | 0.0 lb      | 0.0 m <sup>3</sup>       | 0.0 ft <sup>3</sup>       |             | 🙀 🖉 🎽   |

#### Figure 15. Show/Edit Assigned PO icon from Package grid

User can still delete the PO item attached to a package.

| U NO AR NO AR Desc    | Assigned |
|-----------------------|----------|
| 504251833-70-1 239725 | . 240 🎽  |

Figure 16. View / Edit PO assigned to a Package

### d. Additional Information tab

Fields in this section are optional. Incoterms and Incoterm Location default settings were taken from the Trade Term information from the selected PO during initial creation of the booking request.

| PO on the Booking                                                    | Addresses | Transport and Cargo Details | Additional Information |                                                                | 🔚 Save   S | ubmit 😡 Cancel 🖶 Print 😡 He |
|----------------------------------------------------------------------|-----------|-----------------------------|------------------------|----------------------------------------------------------------|------------|-----------------------------|
| Additional Informatio                                                | on        |                             |                        |                                                                |            |                             |
| Incoterms<br>Required Documents<br>Requested Vessel / F              | FC        | )B - Free On Board          | ×                      | Incoterm Location<br>Supplied Documents<br>Document Ready Date | YANTIAN    | <b></b>                     |
| FCL Stuffing Require<br>Solid Wood Packing?<br>Handling Instruction: | ed?       | Survey<br>Controll          | Required?              | Shipper's Remarks                                              |            |                             |
| References                                                           | Salart    | ▼ Ref                       | Value                  |                                                                |            | A Add                       |
| Туре                                                                 |           | Value                       | Attachment             |                                                                |            |                             |

Figure 17. Additional Information Tab

# 4. ATTACHMENTS

You can upload attachments from the References section. To upload a file, select a Reference Type and enter any Ref. Value (can be modified from the grid). Click on the paper clip icon. Select the file to upload which will display on the space beside the icon then click +Add button. An error message will display if the file format selected is not any of the ff:

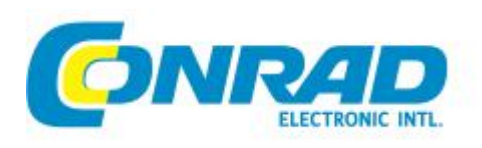

#### Notification

Invalid File Format. Allowed files to upload are only .txt, .doc, .docx, .xls, .xlsx, .pdf, .tif, .jpg and .gif

#### Figure 18. File format error notification

|                    |                |              |           |                 | Transa - |       |
|--------------------|----------------|--------------|-----------|-----------------|----------|-------|
| Reference Type Pur | chase Order No | ▼ Ref. Value | 450956967 | f Incoterms.pdf | I        | 😡 Add |
| Type               | Value          | Attach       | ment      |                 |          |       |

#### Figure 19. Upload attachment

A message will display if the upload is successful and the References grid will be updated.

| Reference TypeSele | ct 🔻      | Ref. Value    | l | 🕄 Add |
|--------------------|-----------|---------------|---|-------|
| Туре               | Value     | Attachment    |   |       |
| Purchase Order No  | 450956967 | Incoterms.pdf | × |       |

#### Figure 20. References Grid

# 5. EDIT SHIPMENT BOOKING

To re-open or edit a shipment booking request from the Shipment Booking Summary Page, click on the Edit Shipment Booking icon.

| Booking No. | Revision No. | Туре            | Status    | Shipper | Consignee | Requester | Requested Date |   |
|-------------|--------------|-----------------|-----------|---------|-----------|-----------|----------------|---|
| CEICK100374 |              | Booking Request | Open      |         |           |           | 2013/05/21     | 1 |
| CEICK100375 |              | Booking Request | Cancelled |         |           | C.,       | 2013/05/21     | 2 |

Figure 21. Edit Icon from Shipment Booking Summary Page

User can still add or remove PO's attached to the booking until it is not yet submitted. To add another PO, click on Show Available Items button.

| PO on the Bookin | g                  |                                                                                                    |          |          |     |        |     |         |   |
|------------------|--------------------|----------------------------------------------------------------------------------------------------|----------|----------|-----|--------|-----|---------|---|
| PO No            | Art No             | Art Desc                                                                                                    |          | Assigned | Qty | Remain | Pkg | Pkg Rem |   |
| 4504385027-10    | 0-2                | here and the second second second second second second second second second second second second second second | <b>S</b> | 256      | 256 | 0      | 0   | 0       | × |
| 4504452306-20    | 0-1                |                                                                                                    | 2        | 432      | 432 | 0      | 0   | 0       | × |
| Delete Sho       | ow Available Items |                                                                                                    |          |          |     |        |     |         |   |

#### Figure 22. PO on the Booking Tab

A popup will display the list of PO with status ETD Confirmed. Again user can select by ticking the checkbox beside it and pressing Add to Booking button.

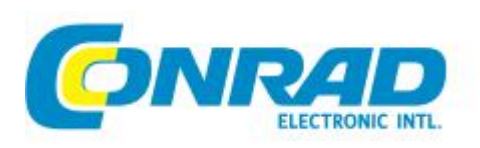

| sue | Start Date Issue Er | nd Date PO | No      | Clear Search |                      |     |           |         |         |
|-----|---------------------|------------|---------|--------------|----------------------|-----|-----------|---------|---------|
| 1   | PO No. 🔺            | Pos No.    | Seg No. | Currency     | B.Price              | Qty | B.Amt     | oETD    | cETD    |
| 1   | 4504683412          | 10         | 1       | USD          | 54.50                | 50  | 2,725.00  | 2012/52 | 2013/18 |
| E   | 4504683413          | 10         | 1       | USD          | 54.50                | 200 | 10,900.00 | 2013/09 | 2013/20 |
|     | 4504683414          | 10         | 1       | USD          | 64. <mark>5</mark> 0 | 200 | 12,900.00 | 2013/05 | 2013/20 |
| 1   | 4504683416          | 10         | 1       | USD          | 90.90                | 200 | 18,180.00 | 2013/05 | 2013/20 |
| E   | 4504683417          | 10         | 1       | USD          | 145.90               | 204 | 29,763.60 | 2013/05 | 2013/18 |
| E   | 4504839182          | 30         | 1       | USD          | 27.50                | 510 | 14,025.00 | 2013/13 | 2013/18 |
| P   | 4504839182          | 50         | 1       | USD          | 19.50                | 495 | 9,652.50  | 2013/13 | 2013/20 |
| E   | 4504839182          | 60         | 1       | USD          | 45.00                | 200 | 9,000.00  | 2013/13 | 2013/20 |
| E   | 4504839183          | 10         | 1       | USD          | 71.90                | 200 | 14,380.00 | 2013/14 | 2013/20 |
| E   | 4504842992          | 10         | 1       | USD          | 41.65                | 144 | 5,997.60  | 2013/12 | 2013/18 |
|     | 4504860242          | 10         | 1       | USD          | 4. <mark>1</mark> 0  | 504 | 2,066.40  | 2013/13 | 2013/18 |
| E   | 4504901149          | 10         | 1       | USD          | <mark>41.50</mark>   | 300 | 12,450.00 | 2013/18 | 2013/20 |
| E   | 4504940171          | 10         | 1       | USD          | 3.72                 | 504 | 1,874.88  | 2013/17 | 2013/18 |
| E   | 4504947606          | 10         | 1       | USD          | 1.90                 | 200 | 380.00    | 2013/20 | 2013/18 |
| P   | 4504954464          | 10         | 1       | USD          | 24.50                | 504 | 12,348.00 | 2013/20 | 2013/20 |

Figure 23. Add another PO to the Booking

To Delete a PO, user can either click on the X button or tick the checkbox beside the PO and click Delete button.

| PO No           | Art No | Art Desc |     | Assigned | Qty    | Remain | Pkg | Pkg Rem |     |
|-----------------|--------|----------|-----|----------|--------|--------|-----|---------|-----|
| 4504125571-20-4 |        |          | - 1 | 10,000   | 10,000 | 0      | 0   | 0       | 3   |
| 4504385027-10-2 | *****  | 10/9 x   | 5   | 256      | 256    | 0      | 0   | 0       | - 1 |
| 4504452306-20-1 |        | 1        | 2   | 432      | 432    | 0      | 0   | 0       | 3   |

### Figure 24. Delete a PO on the Booking

A popup will confirm the add/remove action of the user and once clicked OK/Yes, page will refresh and update the PO on the Booking grid.

ITSD

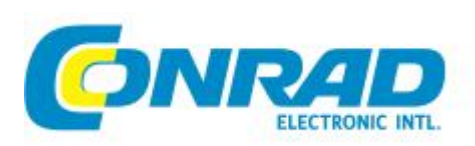

ITSD

| PO on the   | Booking  | Addresses | Transport and Cargo Details | Additional Information                               |     |     | Sa  | ive 🚡 Sub | mit 😡 C | ancel 📑 Print | 🕑 Help |
|-------------|----------|-----------|-----------------------------|------------------------------------------------------|-----|-----|-----|-----------|---------|---------------|--------|
| PO on the B | ooking   |           |                             |                                                      |     |     |     |           |         |               |        |
| PO No       |          | Art No    | Art Desc                    |                                                      |     |     |     |           |         | Pkg Rem       |        |
| 4504187     | 193-10-1 | 101392    | Tipere ocomo ac             |                                                      |     | 200 | 200 | 0         | 0       | 200           | ×      |
| 4504210     |          |           |                             |                                                      |     |     |     |           |         |               | 26     |
| Delete      |          |           |                             | Confirm Delete Line Item                             |     | ×   |     |           |         |               |        |
|             |          |           |                             | Selected items in PO on the booking will be deleted. |     |     |     |           |         |               |        |
|             |          |           | -                           | Ye                                                   | 5 1 | lo  |     |           |         |               |        |

Figure 25. Confirmation to Delete

To save changes, click Save button. A message will briefly display at the bottom right corner to indicate if successfully saved.

| eference TypeSel | ect 💌 | Ref. Value | 2 🙃 Add                                                     |
|------------------|-------|------------|-------------------------------------------------------------|
| Туре             | Value | Attachment | Notification<br>The Booking has been successfully<br>saved. |

Figure 26. Save successful notification

If a PO has been selected on another booking, a Show Related Booking icon (binoculars) will display beside the PO.

| PO on the Booking | Addresses     | Transport and Cargo Details | Additional Info         | rmation         |  |          | [   | Save 🐴 S | Submit 🔇 | Cancel 📙 F | Print 🔞 He   |
|-------------------|---------------|-----------------------------|-------------------------|-----------------|--|----------|-----|----------|----------|------------|--------------|
| PO on the Booking |               |                             |                         |                 |  |          |     |          |          |            |              |
| PO No             | Art No        | Art Desc                    |                         |                 |  | Assigned | Qty | Remain   | Pkg      | Pkg Rem    |              |
| 4504971258-10-1   | 751403        | 2                           |                         | S.              |  | 500      | 500 | 0        | 0        | 500        | <i>6</i> 3 × |
| Delete Show A     | vailable Item | 15                          | Related Booking         |                 |  | ×        |     |          |          |            |              |
|                   |               |                             | PO Number               | 4504971258-10-1 |  |          |     |          |          |            |              |
|                   |               |                             | Shipment Booking Number |                 |  |          |     |          |          |            |              |
|                   |               |                             | CEICN000488             |                 |  |          |     |          |          |            |              |
|                   |               |                             | Close                   |                 |  |          |     |          |          |            |              |
|                   |               |                             |                         |                 |  |          |     |          |          |            |              |

Figure 27. Show Related Booking Icon and popup

Click on this icon. A popup will display the Shipment Booking Number that already has the same PO attached.

# 6. SUBMISSION

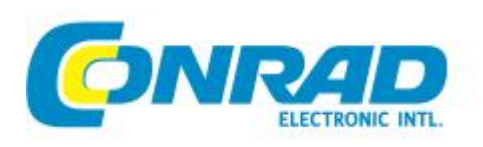

It is recommended to click on Save button first prior to submitting the shipment booking request. Upon submission, you will be redirected to the page where mandatory fields are blank. Missing data will be highlighted in red as in Figure .

| PO on the Booki | ng Addresses       | Transport and Cargo I | Details Additio | nal Information |               |                      | 🔚 Save 駖            | Submit 😡 Cancel 📇 Print 🔞 H |  |  |
|-----------------|--------------------|-----------------------|-----------------|-----------------|---------------|----------------------|---------------------|-----------------------------|--|--|
| Addresses       |                    |                       |                 |                 |               |                      |                     |                             |  |  |
| Notifications   |                    |                       |                 |                 |               |                      |                     |                             |  |  |
| Emails To       |                    |                       |                 |                 | Emails CC     |                      |                     |                             |  |  |
| Enter email     | address/es separat | ted by a comma or se  | mi-colon        |                 | Enter email a | ddress/es separate   | d by a comma or sen | ni-colon                    |  |  |
| Shipper         |                    |                       |                 |                 | Consignee     |                      |                     |                             |  |  |
| Search          |                    |                       |                 | Save            | Search        |                      |                     | Save)                       |  |  |
| Supplier No.    | 7040457            |                       |                 |                 | Supplier No.  | 7090000              |                     |                             |  |  |
| Name *          | £ 3                |                       |                 |                 | Name *        | CONRAD ELECTRONIC SE |                     |                             |  |  |
| Address         | toth publice       | د                     | T, ' ¬'         |                 | Address       | Klaus-Conrad-Str.    | 2                   |                             |  |  |
| Zip Code        | 1.1117             | City *                |                 |                 | Zip Code      | 92533                | City *              | WERNBERG                    |  |  |
| State           |                    | Country *             | CHINA           |                 | State         |                      | Country *           | GERMANY                     |  |  |
| Phone           | ET :               | Fax                   | L.:             |                 | Phone         |                      | Fax                 |                             |  |  |
| Contact         |                    | Email                 | j.              |                 | Contact       |                      | Email               |                             |  |  |

Figure 28. Mandatory field missing notification

If any items are still missing such as no Package added or no PO added to a package, user will be notified accordingly.

| Submission Failed                                                                | 3                                                      |
|----------------------------------------------------------------------------------|--------------------------------------------------------|
| Your Shipment Booking R<br>has been rejected for sub<br>validation/error message | equest (CEICK200380)<br>mission. Please check<br>below |
| No PO item has been ass<br>Please assign at least on<br>package.                 | igned to the Package.<br>e (1) PO item to the          |
|                                                                                  |                                                        |

Figure 29. Failed submission error and additional details

If submission is successful, a popup message appears as below:

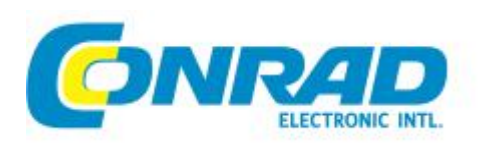

| Submission Complete                                          | ×      |
|--------------------------------------------------------------|--------|
| Your Shipment Booking Request (CEICK2<br>has been submitted. | 00380) |
|                                                              | Ok     |

#### Figure 30. Submission successful notification

Status of the shipment booking will change to Pending Confirmation.

## 7. BOOKING STATUS SUMMARY

In the Home Page > Order Summary, you will see a Summary list of all Shipment Bookings you have created as shown in Figure 1 below:

| a second and a second second second | inouncement.                                                                        |
|-------------------------------------|-------------------------------------------------------------------------------------|
| No of online u                      | isers: 3                                                                            |
| Date                                | Event                                                                               |
| Date                                | Lvent                                                                               |
| 2013-04-17                          | On 26th Apr 2013 CEI-HK will be relocating to our new office at                     |
|                                     | morning: 29th Apr 2013 6:00am                                                       |
|                                     | During this time you will not be able to access supplier portal                     |
|                                     | If you have any questions, please feel free to contact us at<br>supplier@cei-hk com |
| 2013-04-06                          | ETD confirmation page is re-designed, please click here to                          |
|                                     | download the instruction.                                                           |
| 2042 02 44                          | DIDEOTH F ANALYSE FU DOUD ( ) S S S S S S S S S S S S S S S S S S                   |
|                                     | No of online u<br><u>Date</u><br>2013-04-17<br>2013-04-06                           |

Figure 31. Order Summary – Shipment Bookings

- SB-Open: Total number of Shipment bookings not yet submitted SB-Pending Confirmation: Total number of Shipment bookings submitted to Panalpina • SB-Confirmed: Total number of Confirmed Shipment bookings • SB-Rejected: Total number of Rejected Shipment bookings SB-Cancelled:
  - Total number of Cancelled Shipment bookings
    - Total number of User-Initiated Cancellation pending response from Panalpina

Each of the SB-"Status" number count is a hyperlink to redirect you to the Shipment Booking Summary Page. It will display the list of shipment bookings filtered according to the status selected. See example below:

SB-Pending Cancellation:

•

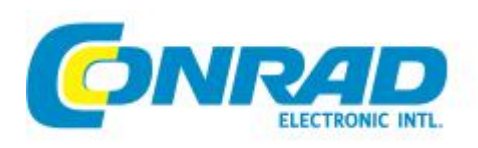

| uer summary.                                                                                                  |                                   |
|----------------------------------------------------------------------------------------------------|-----------------------------------|
| <ul> <li>Pending Download:</li> <li>Show All Downloaded:</li> </ul>                                           | <u>68</u><br><u>3906</u>          |
| <ul> <li>ETD-Pending Confirmation:</li> <li>ETD-Pending Approval:</li> <li>ETD-Show All Confirmed:</li> </ul> | <u>1304</u><br><u>124</u><br>5294 |
| <ul> <li>LG-Pending Submission:</li> <li>LG-Show Submitted:</li> </ul>                                        | <u>1170</u><br>800                |
| SB-Open:                                                                                                    | <u>463</u>                        |
| <ul> <li>BB-Pending Confirmation:</li> <li>SB-Confirmed:</li> </ul>                                           | <u>24</u><br>5                    |
| <ul> <li>SB-Rejected:</li> <li>SB-Cancelled:</li> <li>SB-Banding Concellation:</li> </ul>                     | 1<br>20                           |

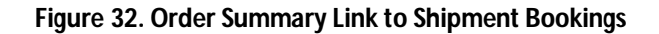

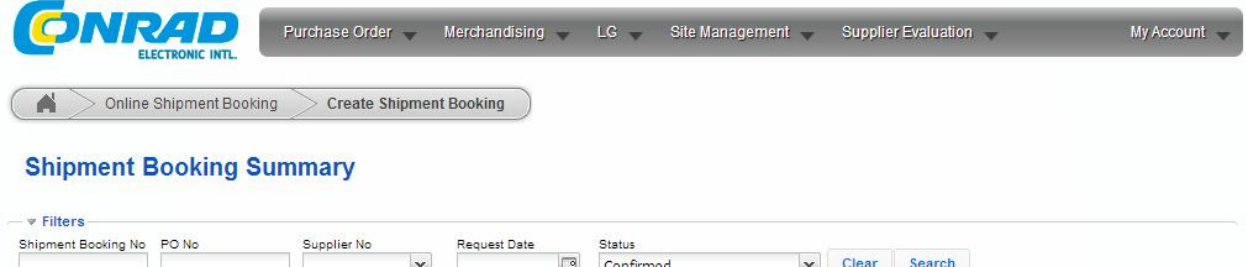

| Booking No.    | Revision No. | Туре            | Status    | Shipper                         | Consignee         | Requester  | Requested Date |          |
|----------------|--------------|-----------------|-----------|---------------------------------|-------------------|------------|----------------|----------|
| CEI13150100001 | 35           | Booking Request | Confirmed | Shipper Name 1                  | Consignee Name 1  | Unitida    | 2013/04/09     | <b>S</b> |
| CEICJ500356    | 3            | Booking Request | Confirmed | ···· ·· · ··· · · · · · · · · · | CONRAD ELECTRONIC | Ca. · · ·  | 2013/05/18     | <u>S</u> |
| CEICM300459    | 3            | Booking Request | Confirmed | E                               | CONRAD ELECTRONIC |            | 2013/06/06     | 2        |
| CEICM400465    | 7            | Booking Request | Confirmed | energient Lycinee               | CONRAD ELECTRONIC |            | 2013/06/07     | 2        |
| CEICO200500    | 17           | Booking Request | Confirmed | L                               | CONRAD ELECTRONIC | four-www.r | 2013/06/19     | 5        |

Figure 33. Redirected to List of Bookings Confirmed

### 8. EDI UPDATES

If a response has been received from Panalpina on the submitted shipment booking request/s, the user who submitted the request will be notified through a popup message of any updates to booking.

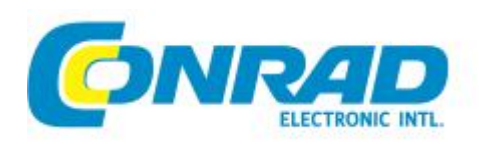

| EDI Notification                                                                                                    | ×           |
|----------------------------------------------------------------------------------------------------|-------------|
| EDI process has received some response XM<br>from your submitted Shipment Booking. Below<br>list of Shipment Bookings: | IL<br>w are |
| CEICO000414 - RECEIVING SUCCESS<br>[UPDATED]                                                                           |             |
| C                                                                                                    | к           |

#### Figure 34. EDI Notification

Likewise upon re-opening the shipment booking request, a new tab will appear to display response data from Panalpina:

| PO on the Booking Addre                                                                                                    | sses Transport and Cargo Details | Additional Information | Panalpina Confirmation!                                                                                            | E Save                         | Submit | Cancel | Print | 🕑 Help |
|----------------------------------------------------------------------------------------------------|----------------------------------|------------------------|----------------------------------------------------------------------------------------------------|--------------------------------|--------|--------|-------|--------|
| Confirmed Booking Inform                                                                                                    | ation                            |                        |                                                                                                    |                                |        |        |       |        |
| Response Date/Time<br>House Code<br>HAWB<br>Confirmed Pickup From<br>Confirmed Pickup To<br>Cargo Delivery Cut-Off<br>ENS/AMS/ACI Cut-Off<br>Booked Vessel<br>Actual Carrier<br>CSR / Contact Email<br>Panalpina Remarks | 2013-06-20T10:13:58+08:00        |                        | File Number<br>UTN<br>ETD<br>ETA<br>ISF Cut-Off<br>Document Cut-Off<br>Voyage Number<br>Panalpina Office<br>Reason | 2013-08-14T00<br>2013-09-18T00 | :00:00 |        |       |        |

#### Figure 35. Panalpina Confirmation Tab

This tab will appear if the ff. responses have been received from Panalpina: Update, Confirm, Reject and Cancel.

### 9. CANCELLATION

Cancel button is available to the user as long as the booking request is still not confirmed. Once cancellation is initiated, you will be asked to specify a cancellation reason:

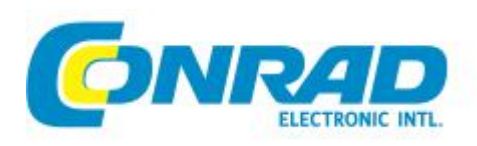

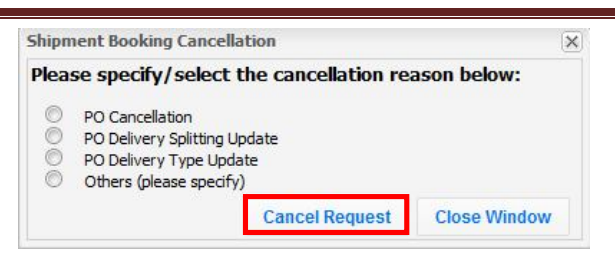

#### Figure 36. Select Cancellation Reason

To confirm, click Cancel Request and a message will notify you if cancellation is successful. Edit Booking page will refresh and become read-only. Cancellation reason will also display accordingly.

| king:CEICN000488 R | evision 4            | (Cancelled)                                                                |                                                                      |                                                                      |                                                                                                    |
|--------------------|----------------------|----------------------------------------------------------------------------|----------------------------------------------------------------------|----------------------------------------------------------------------|----------------------------------------------------------------------------------------------------|
| Traffic Type *     |                      | Shipment Type                                                              |                                                                      | Shipment Commodity                                                   |                                                                                                    |
| Ocean Freight      | Y                    | Select                                                                     | ~                                                                    | Electronics                                                          |                                                                                                    |
|                    |                      |                                                                            |                                                                      |                                                                      |                                                                                                    |
|                    |                      |                                                                            |                                                                      |                                                                      |                                                                                                    |
|                    | King : CEICN000488 F | ting : CEICN000488 Revision 4         Traffic Type *         Ocean Freight | Traffic Type *       Shipment Type         Ocean Freight      Select | Traffic Type *       Shipment Type         Ocean Freight      Select | Traffic Type *       Shipment Type       Shipment Commodity         Ocean Freight      Select       Electronics |

#### Figure 37. Cancelled Booking header

If the booking request was Pending Confirmation at the time of cancellation, the status will change to Pending Cancellation. This will change to Cancelled upon acknowledgment from Panalpina.

If the booking request was Open (not yet submitted) at the time of cancellation, the status will change to Cancelled.

# **10. CONFIRMATION / REJECTION**

Upon confirmation or rejection from Panalpina, status of the shipment booking request will automatically update in SOIM. When opening a confirmed or rejected shipment booking, the booking request is locked and no changes will be allowed.

# **11. SEARCH A SHIPMENT BOOKING REQUEST**

You can search for a shipment booking request from the Summary Page according to the following criteria:

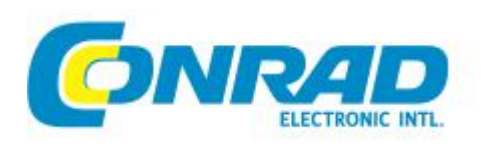

Shipment Booking Summary

| Shipment Booking No | PO No          | Supplier No     | Request Date         | Status                    | ✓ Clear S            | earch    |                              |               |
|---------------------|----------------|-----------------|----------------------|---------------------------|----------------------|----------|------------------------------|---------------|
| Booking No.         | Revision No.   | Туре            | Status               | Shipper                   | Consignee            | Requeste | er Requested Date            |               |
| CEICK100374         |                | Booking Request | Open                 |                           |                      | sugo     | 2013/05/21                   | 2             |
| CEICK100375         |                | Booking Request | Cancelled            |                           |                      | Ging     | 2013/05/21                   | 2             |
| CEICK200376         | 4              | Booking Request | Cancelled            | Luxe Industrial Co., Ltd. | CONRAD ELECTRONIC SE | luxecn   | 2013/05/22                   | 1             |
| CEICK200377         | 3              | Booking Request | Cancelled            | IVT INTERNATIONAL LTD     | CONRAD ELECTRONIC SE | Ging     | 2013/05/22                   | 2             |
| CEICK200378         | 2              | Booking Request | Open                 | Guangzhou Chiyuan El      | CONRAD ELECTRONIC SE | Ging     | 2013/05/22                   | 2             |
| CEICK200379         | 5              | Booking Request | Pending Confirmation | Sugo Industrial Co., Ltd. | CONRAD ELECTRONIC SE | Ging     | 2013/05/22                   | <b>S</b>      |
| CEICK200380         | 4              | Booking Request | Pending Confirmation | Shenzhen SKYRC Tech       | CONRAD ELECTRONIC SE | Ging     | 2013/05/22                   | <b>S</b>      |
| 4 4   Page 2        | 26 of 26   🕨 🕅 | 12              |                      |                           |                      | D        | isplaying Booking Summary 37 | '6 - 382 of 3 |
|                     |                |                 |                      |                           |                      |          | Export-Exc                   | el Nex        |

Figure 38. Search parameters

- Shipment Booking No. will search only exact matches and follows the format: CEI + yyyy + workweek + counter.
- Request Date is based on the date the shipment booking request was initially created.
- Supplier No. and Status can be selected from a dropdown list. Results can be exported by clicking Export-Excel button.

Similarly, you can click on the column header to sort ascending or descending if desired.

### **12. RE-USE**

E PLATE LE LE

Re-Use button is available for shipment bookings that are Cancelled or Rejected. Once clicked, a copy of the current shipment booking request will be generated under a new booking ID. You can still modify each user-entered data fields.

| Shipment Booking No. | Traffic Type * |   | Shipment Type |   | Shipment Commodity |  |
|----------------------|----------------|---|---------------|---|--------------------|--|
| CEICN000488          | Ocean Freight  | ~ | Select        | ~ | Electronics        |  |
| Reason               |                |   |               |   |                    |  |
| test                 |                |   |               |   |                    |  |

Figure 39. Re-Use Button

# **13. PRINT**

Print button is available but function is for future development.

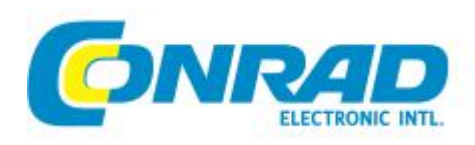

# **14. DATA FIELD DESCRIPTION**

### a. Header section

#### Edit Shipment Booking : CEICO400518 Revision 1 (Open)

| Shipment Booking No. |           | Traffic Type *                  |                | Snipment Type |   |          |       |          |        | He           | Header    |  |
|----------------------|-----------|---------------------------------|----------------|---------------|---|----------|-------|----------|--------|--------------|-----------|--|
| CEICO#00318          |           | Ocean Freight                   |                |               |   |          | Elect | TOTICS   |        |              | _         |  |
| PO on the Booking    | Addresses | Transport and Cargo Details Add | itional Inform | ation         |   |          |       | 🔚 Save 🦨 | Submit | 😳 Cancel 📇 I | Print 😡 H |  |
| PO on the Booking    |           |                                 |                |               |   |          |       |          |        |              |           |  |
| PO No                | Art No    | Art Desc                        |                |               |   | Assigned | Qty   | Remain   | Pkg    | Pkg Rem      |           |  |
| 4504187193-10-1      | 101392    |                                 | A.F. H         |               | 5 | 200      | 200   | 0        | 0      | 200          |           |  |

| Field                | Description                                                                      |
|----------------------|----------------------------------------------------------------------------------|
|                      | System-generated unique ID of the booking in the shipper / customer's system     |
|                      |                                                                                  |
| Shipment Booking No. | Format: CEI + yyyy + 2-digit workweek + 4-digit counter                          |
|                      | Required transport mode: Air Freight, Logistics, Ocean Freight, Overland - Rail, |
| Traffic Type *       | or Överland - Road                                                               |
| Shipment Type        | Options depend on selected Traffic Type: FCL/LCL/Air Consolidation, etc.         |
| Shipment Commodity   | System-generated. Fixed to Electronics                                           |

### b. PO on the Booking Tab

This section lists all the Purchase Orders selected for the Booking. Data are entered by default but Assigned Qty and PO are still amendable by the user.

| nipment Booking No |           | Traffic Type *              |                   | Shipment Type |       |          | Shipm       | ent Commo | dity     |              |         |
|--------------------|-----------|-----------------------------|-------------------|---------------|-------|----------|-------------|-----------|----------|--------------|---------|
| CEICO400518        |           | Ocean Freight 💌             |                   | Select 💌      |       |          | Electronics |           |          |              |         |
| PO on the Booking  | Addresses | Transport and Cargo Details | Additional Inform | nation        |       |          |             | 🔚 Save 着  | Submit ( | 😳 Cancel 📇 I | Print 😡 |
| PO on the Booking  |           |                             |                   |               |       |          |             |           |          |              |         |
|                    | Art No    | Art Desc                    |                   |               |       | Assigned | Qty         | Remain    | Pkg      | Pkg Rem      |         |
| PO No              |           |                             |                   |               | 0.000 | 00000750 | 12:22       | 265TV     | 192      |              |         |

| Field  | Description                                    |
|--------|------------------------------------------------|
| PO No  | Purchase order number selected for the Booking |
| Art No | Article No. from the PO                        |

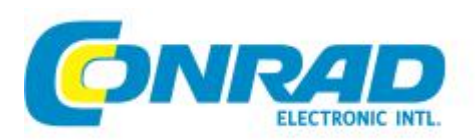

| Art Desc | Article Description from the PO                     |
|----------|-----------------------------------------------------|
| Assigned | Quantity (pieces) booked (Default to Total from PO) |
| Qty      | Total number ordered from PO                        |
| Remain   | Oty less all Assigned                               |
| Pkg      | Quantity (pieces) assigned to a Pkg                 |
| Pkg Rem  | Oty remaining not yet assigned to a Pkg             |

### c. Addresses

This section lists all Shipping parties – At least Shipper and Consignee, specify Pickup if such service is required.

- Shipper defaults to Supplier
- Consignee defaults to Conrad
- Pick-up is not required by default

| PO on the Booking | Addresses                              | Transport and Cargo D | etails Additional Information |               |                     | 🔚 Save   Su            | bmit 😡 Cancel 🚔 Print 🎯 Help |
|-------------------|----------------------------------------|-----------------------|-------------------------------|---------------|---------------------|------------------------|------------------------------|
| Addresses         |                                        |                       |                               |               |                     |                        |                              |
| Notifications     |                                        |                       |                               |               |                     |                        |                              |
| Emails To         |                                        |                       |                               | Emails CC     |                     |                        |                              |
| Enter email add   | ress/es separat                        | ed by a comma or semi | -colon                        | Enter email a | ddress/es separ     | ated by a comma or sem | i-colon                      |
| Shipper           |                                        |                       |                               | Consignee     |                     |                        |                              |
| Search            |                                        |                       | Save Save                     | Search        |                     |                        | Save                         |
| Supplier No.      | . ::- <b>-</b> י                       |                       |                               | Supplier No.  | 7090000             |                        |                              |
| Name *            |                                        |                       |                               | Name *        | CONRAD ELE          | CTRONIC SE             |                              |
| Address           | ······································ |                       |                               | Address       | Klaus-Conrad-Str. 2 |                        |                              |
| Zip Code          |                                        | City *                | Shenzhen                      | Zip Code      | 92533               | City *                 | WERNBERG                     |
| State             |                                        | Country *             | CHINA                         | State         |                     | Country *              | GERMANY                      |
| Phone             |                                        | Fax                   | ι                             | Phone         |                     | Fax                    |                              |
| Contact           |                                        | Email                 | [                             | Contact       |                     | Email                  |                              |
| Cargo Pick-Up?    | Not Required                           | d 🖸 Same as Shipp     | Different Address             |               |                     |                        |                              |
| Place of Receipt  |                                        | SeaPort of Load       | ding Car                      | go Ready Date |                     | Requested ETD *        |                              |
| Shenzhen          |                                        | YANTIAN               |                               |               |                     | 05/16/2013 16:00       |                              |
| Place of Delivery |                                        | SeaPort of Disc       | harge                         |               |                     | Requested ETA *        |                              |
| WERNBERG          |                                        | Hamburg               |                               |               |                     | 06/20/2013 16:00       |                              |

| Field     | Description                                                       |
|-----------|-------------------------------------------------------------------|
|           | Send notification mail to                                         |
| Emails To | accepts multiple email addresses separated by comma or semi-colon |
|           | Copy notification mail to                                         |
| Emails CC | accepts multiple email addresses separated by comma or semi-colon |

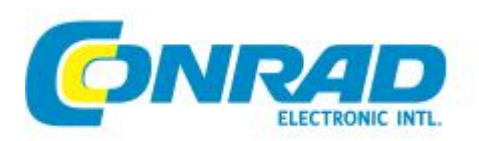

| Shipper / Consignee / Pick-u    | IP Addresses section                                                            |
|---------------------------------|---------------------------------------------------------------------------------|
|                                 | Supplier No. for Shipper / Pick-Up                                              |
| Supplier No.                    | Consignee is provided by default                                                |
| Name *                          | Partner name                                                                    |
| Address                         | First address line                                                              |
|                                 | Second address line                                                             |
|                                 | Third address line                                                              |
| Zip Code                        | Zip                                                                             |
| State                           | State / province                                                                |
| City *                          | Type and search the name of the city (based on UN location code)                |
| Country *                       | Name of country (will populate automatically upon selecting City)               |
| Phone                           | Phone                                                                           |
| Fax                             | Fax                                                                             |
| Contact *                       | Name of contact person                                                          |
| Email                           | Email address of contact person                                                 |
|                                 |                                                                                 |
| Pick-Up Date From               |                                                                                 |
| Pick-Up Date To                 | If pickup is required time window                                               |
|                                 |                                                                                 |
| Location section (ship from a   | and ship to information for Air and Ocean Freight Shipment Types)               |
| Place of Receipt                | Location where cargo will be received by the carrier (Defaults to Shipper City) |
|                                 | The place where the carrier or the forwarder actually turns over the container  |
| Place of Delivery               | or cargo to the consignee of its agent (Defaults to Wernberg)                   |
| (Air)Port of Departure (for     |                                                                                 |
| Traffic Type: Air Freight)      | The port at which cargoes or containers are loaded onto vessels.                |
| Seaport of Loading (for Traffic | Defaults to incoterm location but can be modified                               |
| (Air)Port of Destination (for   |                                                                                 |
| Traffic Type: Air Freight)      | The port at which cargoes or containers are discharged from vessel.             |
| Seaport of Discharge (for       | respectively)                                                                   |
| Traffic Type: Ocean Freight)    |                                                                                 |
|                                 |                                                                                 |
| Cargo Boady Data                | Specific date when the shipper (also known as vendor, supplier) has the cargo   |
| Caryo Reauy Dale                | The place where the carrier or the forwarder actually turns over the container  |
| Final Destination               | or cargo to the consignee of its agent                                          |
| Requested ETD                   | Shipper expected date and time of departure                                     |
| Requested ETA                   | Customer expected date and time of arrival                                      |

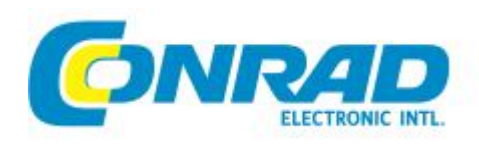

# d. Transport and Cargo Details Tab

Contains the booked Containers (for Ocean Freight, FCL/FCL only) and/or Packages (required for all bookings). Multiple containers and packages are supported. Package can be linked to Container when required.

| PO on the Booking     | Addresses     | Transport and Cargo Details | Additional Information | n                |        | Save                | Submit | Cancel 🖶 Pi | rint 😡 Help |
|-----------------------|---------------|-----------------------------|------------------------|------------------|--------|---------------------|--------|-------------|-------------|
| Transport and Cargo   | o Details     |                             |                        |                  |        |                     |        |             |             |
| Equipment             |               |                             |                        |                  |        |                     |        |             |             |
| Container Size        | Container     |                             |                        | Container Number |        | Container Seal      |        |             |             |
| *                     | Loading       |                             | *                      |                  |        |                     |        |             |             |
| Add Contair           | ner           |                             |                        |                  |        |                     |        |             |             |
| Containers            |               |                             |                        |                  |        |                     |        |             |             |
| Size Type             | Description   |                             |                        |                  | с      | ontainer Number     | Conta  | ainer Seal  |             |
| argo Details / Packag | jes 🔺         |                             |                        |                  |        |                     |        |             |             |
| Dangerous Goods ?     | * 💿 Yes 🔘     | No                          | Valuable? 🔽            | Sens             | itive? |                     |        |             |             |
| Weight / Volume /     | Content ? *   | Number of Packages          | Type                   |                  |        | Assian to Equipment |        |             |             |
| ○ Total ○ Pack        | kage          |                             | Sel                    | ect 💌            |        |                     | ~      |             |             |
| Gross Weight          |               | Net Weigh                   | t                      | Kilogram         | ~      | Quantity            |        | Select      | ~           |
| Dimension             | enter length. | (l)                         | enter height (h)       | Meter            | ~      | Volume              |        | Cubic meter | ~           |
| Description           |               |                             |                        | Marks & Numbers  | *      |                     |        |             |             |
|                       |               |                             |                        |                  |        |                     |        |             |             |
| Additional Package In | nformation    |                             |                        |                  |        |                     |        |             |             |
| HS Code               |               | Package Identifica          | tion                   |                  |        |                     |        |             |             |
| Dangerous Goods       |               |                             |                        |                  |        |                     |        |             |             |
| Dangerous UN# *       | ·             |                             | Class # *              |                  |        | Proper Shipping Nam | ne *   |             |             |
| Flashpoint            | E             | Celsius 👻                   | DG Contact *           |                  |        | DG Contact Pho      | ne *   |             |             |
| Valuable Goods        |               |                             |                        |                  |        |                     |        |             |             |
| Value                 |               | Currency                    |                        |                  | ~      |                     |        |             |             |
| Sensitive Goods       |               |                             |                        |                  |        |                     |        |             |             |
| Package Commo         | Elect         | tronics                     |                        |                  |        |                     |        |             |             |
| G Add Cargo Pa        | ckage Detail  |                             |                        |                  |        |                     |        |             |             |

| Field                                               | Description                                                |  |  |  |  |
|-----------------------------------------------------|------------------------------------------------------------|--|--|--|--|
| Equipment Section (for Ocean Freight, FCL/FCL only) |                                                            |  |  |  |  |
| Container Size                                      | The size of container (in foot)                            |  |  |  |  |
|                                                     | The UN container type code and description                 |  |  |  |  |
| Container                                           | - Options depend on selected Container Size                |  |  |  |  |
| Container No                                        | ISO container number (4 alphabetic + 7 numeric characters) |  |  |  |  |
| Container Seal                                      | Container Security Seal number (if known)                  |  |  |  |  |
|                                                     |                                                            |  |  |  |  |

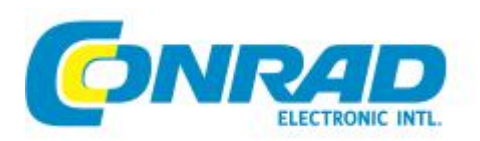

| Cargo Details / Packages Section (At least 1 Package required to fill for all bookings) |                                                                                                    |  |  |  |
|-----------------------------------------------------------------------------------------|----------------------------------------------------------------------------------------------------|--|--|--|
| Dangerous Goods? *                                                                      | Yes, If this package contains DG. No, otherwise.                                                                                                  |  |  |  |
|                                                                                         | Tick if fragile cargo that is vulnerable to jolting, shocks or tilting, that can be                                                               |  |  |  |
| Sensitive?                                                                              | easily damaged, and that requires special handling.                                                                                               |  |  |  |
| Valuable?                                                                               | theft and pilferage                                                                                                    |  |  |  |
|                                                                                         |                                                                                                    |  |  |  |
|                                                                                         | Select Total or Per Package                                                                                                    |  |  |  |
|                                                                                         | If Total, required fields – Gross/Net weight, Quantity, Volume                                                                                    |  |  |  |
| Weight / Volume / Content *                                                             | If Per Package, required fields – Number of Packages, Type, Dimensions                                                                            |  |  |  |
| Number Of Packages                                                                      | Number of packages                                                                                                    |  |  |  |
| Туре                                                                                    | ISO package type                                                                                                    |  |  |  |
| Assign to Equipment                                                                     | Lists Container numbers added in Equipment section (mandatory for Ocean Freight)                                                                  |  |  |  |
| HS Code                                                                                 | Custom code up to 10 numeric characters                                                                                                    |  |  |  |
| Gross Weight                                                                            | Gross weight                                                                                                    |  |  |  |
| Net Weight                                                                              | Net weight + Unit of gross/net weight                                                                                                    |  |  |  |
| Quantity                                                                                | Quantity of items in the package + Unit (default: Piece)                                                                                          |  |  |  |
| Dimensions (I*w*h)                                                                      | Length, Width, Height, The unit of L x W x H                                                                                                    |  |  |  |
| Volume                                                                                  | Volume + Unit of Volume                                                                                                    |  |  |  |
| Description                                                                             | Nature of goods                                                                                                    |  |  |  |
| Marks & Numbers *                                                                       | Shipping Marks for cargo identification                                                                                                    |  |  |  |
|                                                                                         |                                                                                                    |  |  |  |
| Dangerous UN#                                                                           | If Yes to Dangerous Goods, UN code mandatory (4-digit chars)                                                                                      |  |  |  |
| Class#                                                                                  | DG numeric classification                                                                                                    |  |  |  |
| Proper Shipping Name                                                                    | DG Description from the general index or alphabetical list of dangerous goods in the appropriate code                                             |  |  |  |
| Flashpoint                                                                              | Temperature when certain inflammable cargo will trigger spontaneous ignition. It is an IMCO standard information requirement for dangerous goods. |  |  |  |
| Flashpoint                                                                              | Flash point temperature unit (Celsius or Fahrenheit)                                                                                              |  |  |  |
| DG Contact                                                                              | Emergency contact person                                                                                                    |  |  |  |
| DG Contact Phone                                                                        | Phone Emergency phone                                                                                                    |  |  |  |
|                                                                                         | · · · · · · ·                                                                                                    |  |  |  |
| If Sensitive, Package Commodity                                                         | Default is electronics (user can modify and add more details)                                                                                     |  |  |  |
|                                                                                         | •                                                                                                    |  |  |  |
| If Valuable, Value                                                                      | Commercial value of the goods in the package                                                                                                    |  |  |  |
| Currency                                                                                | Currency unit                                                                                                    |  |  |  |

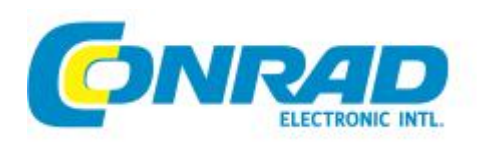

ITSD

### e. Additional information tab

| PO on the Booking Addres                     | ses Transport and Cargo Deta | ils Additional Information | •                                       | 🔚 Save   S | iubmit 😡 Cancel 븜 Print 😡 He |
|----------------------------------------------|------------------------------|----------------------------|-----------------------------------------|------------|------------------------------|
| dditional Information                        |                              |                            |                                         |            |                              |
| Incoterms<br>Required Documents              | FOB - Free On Board          |                            | Incoterm Location<br>Supplied Documents | YANTIAN    |                              |
| CL Stuffing Required?<br>Solid Wood Packing? | Sur<br>Con                   | vey Required?              | Document Ready Date                     |            |                              |
| Handling Instructions                        |                              | *<br>*                     | Shipper's Remarks                       |            | A.<br><del>.</del>           |
| References                                   |                              |                            |                                         |            |                              |
| Reference TypeSelec                          | t 🔻 F                        | ef. Value                  |                                         |            | 🖉 😌 Add                      |
| Туре                                         | Value                        | Attachment                 |                                         |            |                              |

| Field                     | Description                                                                      |  |  |  |
|---------------------------|----------------------------------------------------------------------------------|--|--|--|
| Incoterms                 | EXW, FOB (default from PO if available)                                          |  |  |  |
| Incoterms Location?       | The incoterm location name (default from PO)                                     |  |  |  |
| Required Documents        | Shipper required documents from Panalpina (HBL, AWB, FCL, etc.)                  |  |  |  |
| Supplied Documents        | Shipper provide documents to Panalpina (commercial invoice, DG declaration etc.) |  |  |  |
| Requested Vessel / Flight | Customer preferred vessel                                                        |  |  |  |
| Document Ready Date       | Document Ready Date                                                              |  |  |  |
|                           |                                                                                  |  |  |  |
| FCL Stuffing Required?    | Tick if FCL stuffing required                                                    |  |  |  |
| Survey Required?          | Tick if survey required                                                          |  |  |  |
| Solid Wood Packing?       | Tick if solid wood packing required                                              |  |  |  |
| Controlled Substance?     | Tick if containing controlled substance                                          |  |  |  |
| Document Ready Date       | Document Ready Date                                                              |  |  |  |
| Aircraft Type             | If Traffic Type Airfreight, PAX (Passenger) or CAO (Cargo)                       |  |  |  |
| Handling Instructions     | Handling instruction from shipper                                                |  |  |  |
| Shipper's Remarks         | Shipper can write here additional remarks to Panalpina                           |  |  |  |
|                           |                                                                                  |  |  |  |
| References section        |                                                                                  |  |  |  |
| Reference Type            | Type of reference, e.g. invoice number, DG declaration, etc.                     |  |  |  |
| Ref. Value                | Reference number (e.g. invoice number)                                           |  |  |  |